<u>Kindly note</u>:

- Internet Explorer is not compatible with MEOS; some functionality may be lost.
- It is suggested that Chrome, Edge, Safari or Opera, amongst others be used.

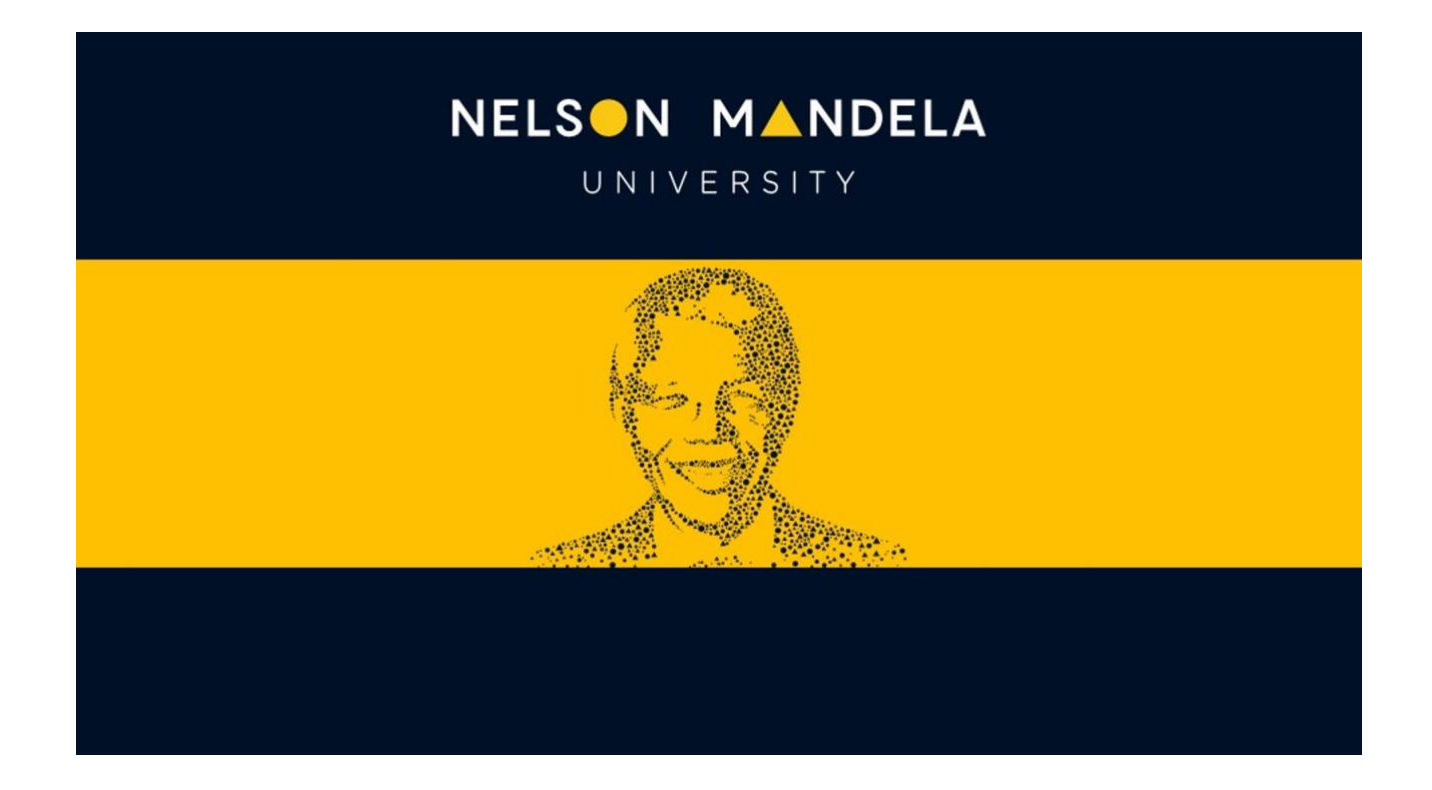

# MEOS (MANDELA ETHICS ONLINE SYSTEM)

# **RESPONDING TO A SIGNATURE REQUEST**

**USER GUIDE** 

Version 1.0 June 2023

## Table of contents

| 1. | Intro        | duction                                                       | 1      |
|----|--------------|---------------------------------------------------------------|--------|
| 2. | Resp         | onding to a Signature Request                                 | 1      |
|    | 2.1.<br>2.2. | Signing the Form<br>Rejecting the Signature Request           | 2<br>3 |
| 3. | Addi         | ng Comments to the Form Questions                             | 4      |
| 4. | Freq         | uently Asked Questions                                        | 5      |
|    | 4.1.         | Will I only have to sign the form once?                       | 5      |
|    | 4.2.         | I lost the email that was sent to me. How do I sign the form? | 5      |

#### 1. Introduction

There are usually two signatories to the REC initial application for approval forms:

- REC-H Principal Investigator (PI) and Primary Responsible Person (PRP)
- REC-A (Research) Principal Investigator (PI) and Primary Responsible Person (PRP)
- REC-A (Practical) Head of Department (HOD) and Lab Technician

Typically, the person completing the form, will sign the form once they have completed it and thereafter request the signature of the other signatory.

Before signing, the form can be viewed, commented on and if changes are required, the request for signature can be rejected.

#### 2. Responding to a Signature Request

When your signature has been requested on a form, you will receive an email with the project title, an optional message, and a link to any signature requests that you may have. Click on the link.

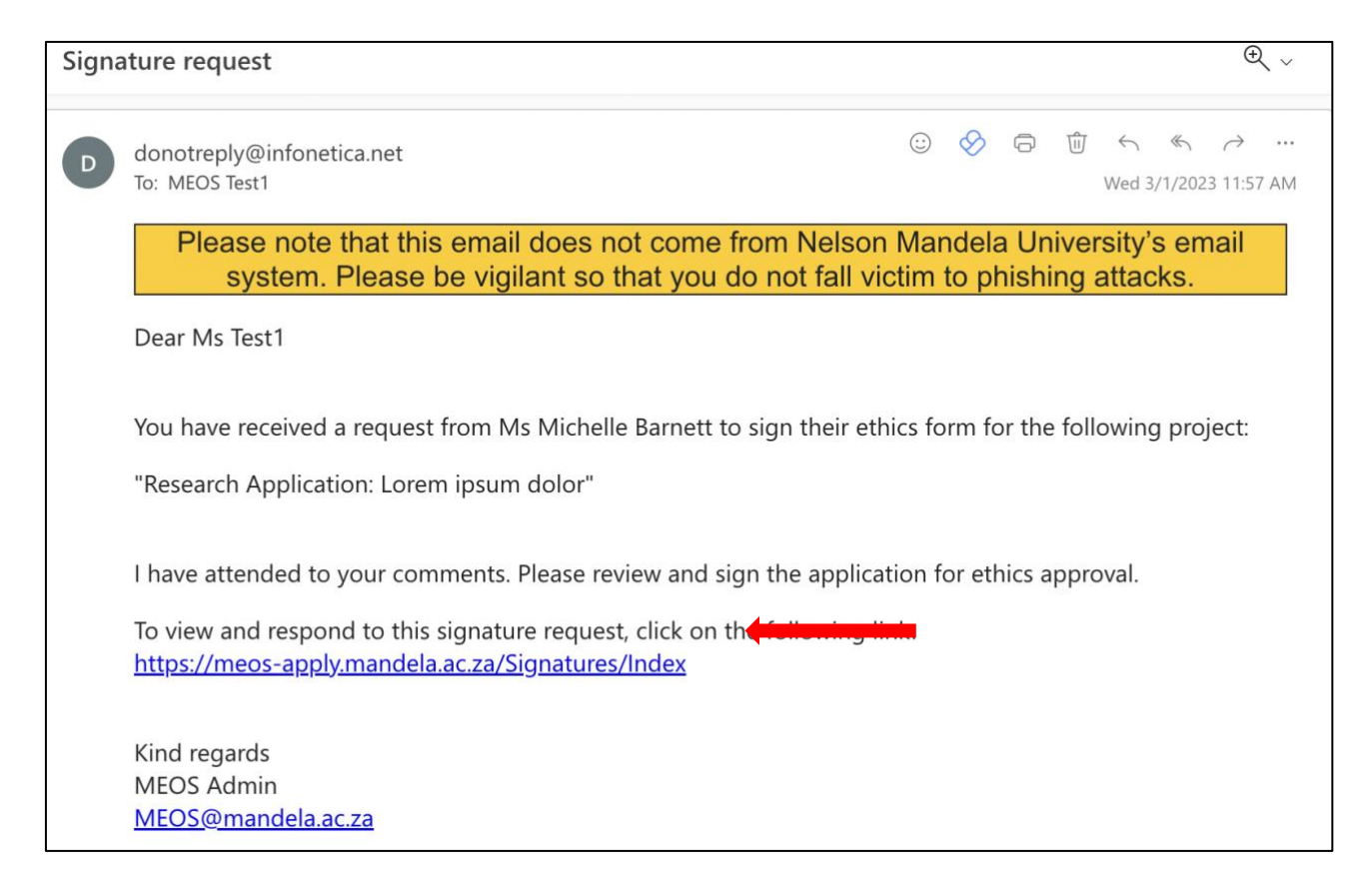

#### Click on [View Form].

| Sign     | atures                                     |         |                        |   |                                                                                               |                    |    |                  |   |           |           |
|----------|--------------------------------------------|---------|------------------------|---|-----------------------------------------------------------------------------------------------|--------------------|----|------------------|---|-----------|-----------|
| Search s | Search signatures                          |         |                        |   |                                                                                               |                    |    |                  |   |           |           |
| Туре 🎈   | Project Title                              | Project | Requesting<br>User     | 0 | Message                                                                                       | Requeste<br>Date   | d  | Response<br>Date | 0 | Status    | Action    |
| PRP      | Research Application: Lorem<br>ipsum dolor | 122     | Ms Michelle<br>Barnett |   | I have attended to your comments. Please review and sign the application for ethics approval. | 01/03/202<br>09:57 | 23 |                  | ) | Requested | View Form |

Use the [Previous] and [Next] buttons to move through the form.

| Previous              | )<br>Next | ✓<br>Navigate | REC-H: Initial Application (Human) 158                                                                                                    |
|-----------------------|-----------|---------------|----------------------------------------------------------------------------------------------------|
| View as PDF           | Sign      | X<br>Reject   | Read access only.                                                                                                    |
| Completeness<br>Check |           |               | Note to Applicants:  For first-time users, please ensure that your personal details are updated on MEOS as these details are pulled into the form. Details can be updated by clicking on the arrow to the right of your name in the black bar at the top of this page. |

Comments can be added to the form on a question-by-question basis. The form can then be signed (if no changes are required) or the signature request can be rejected in order for suggested changes to be implemented.

#### 2.1. Signing the Form

If you are happy with the contents of the form and do not have changes to suggest, click on the [Sign] button in the left-hand panel. Kindly note that if you are the second signatory on the form, the form will automatically be submitted for review.

| ۲                     | ۲             | 1        | REC-H: Initial Application                             | 122           |
|-----------------------|---------------|----------|--------------------------------------------------------|---------------|
| Previous              | Hont          | Navigate | Project Title: Research Application: Lorem ipsum dolor | Version: Beta |
| View as PDF           | Sign          | Reject   | A Read access only.                                    |               |
| Completeness<br>Check | 3<br>Comments |          | Feedback to Participants                               | Q             |

Read the Signature Declaration and signify your acceptance thereof using the [Accept] button. Kindly note that the wording of the declaration is dependent on the form that is being signed.

Once you have accepted, an email will automatically be sent to the applicant informing them that you have signed as requested.

| Signature Declaration >                                                                                                    | < |
|----------------------------------------------------------------------------------------------------|---|
| By responding to this signature request I, the Primary Responsible Person, declare that I have read and reviewed the full content of this application for scientific soundness, accuracy and completeness, and I am jointly accountable for the ethical conduct of this research.                                                                                                    |   |
| <ul> <li>I confirm that data collection will only commence once final approval for the study has been granted and I am in receipt of an approval letter to this effect. Retrospective approval is not permitted.</li> <li>I declare that I have read the Nelson Mandela University Code of Conduct for Researchers.</li> <li>I will ensure that every participant (or other involved persons, such as relatives, etc.), shall at all times be treated in a dignified manner and with respect.</li> <li>I acknowledge that approval for data collection is for <u>1 calendar year</u> from the date of issue of the ethics approval letter.</li> <li>I will ensure that an annual progress report is submitted for the purposes of extending the data collection period or closing the study and that in the case of an extension, the report will be submitted 4-6 weeks prior to the expiry of ethics approval.</li> <li>I will ensure that any applications for amendments to the study are submitted PRIOR to the implementation of the amendment.</li> <li>I will ensure that the relevant report is submitted in the event of any unanticipated problems, serious incidents or adverse events observed during the course of the study.</li> <li>I will ensure that the relevant report is submitted in the event of any study deviations, violations and/or</li> </ul> |   |
| <ul> <li>I acknowledge that the study could be subjected to passive and/or active monitoring without prior</li> </ul>                                                                                                    |   |
| Accept Close                                                                                                    | • |

#### 2.2. Rejecting the Signature Request

If you are not satisfied with the contents of the ethics application, it is suggested that you <u>add</u> <u>comments</u> to the form as outlined in the section below, before rejecting the signature request using the Reject button in the left-hand panel.

Clicking the [Reject] button pops up a window. Add a reason for the rejection and select [Reject]. An email will automatically be sent to the applicant informing them of your decision. They can attend to your comments before requesting your signature again.

| Reject Signature                                                                                                    | $\times$ |
|----------------------------------------------------------------------------------------------------|----------|
| Are you sure you wish to reject this form?<br>Reason:                                                                          |          |
| I am not happy with some of the answers that you have provided.<br>Please refer my comments, amend and resubmit for signature. |          |
| Reject                                                                                                    | Close    |

## 3. Adding Comments to the Form Questions

Click on the speech bubble in the top-right hand corner of the specific question you wish to comment on.

| Previous    | )<br>Next             | -<br>Navigate | Background to the Study                                                                                                    | 9 |
|-------------|-----------------------|---------------|----------------------------------------------------------------------------------------------------|---|
| View as PDF | Completeness<br>Check | 5             | 4.1 Briefly describe the background to this study (in 300 words or less). A few (no more than 5) key scientific references may be included.<br>Fusce posuere, magna sed pulvinar ultricies, purus lectus malesuada libero, sit amet commodo magna eros quis urna. Nunc viverra imperdiet enim.<br>Fusce est. Modus persequeris intellegebat mea el, dolore labore est eu. Mel idque quaestio eu. In tota oportere persecuti quo. Vix vocibus recteque<br>perícula at, nam quem aeterno voluptatum ne. Eu duo reque quando libris. Mel no etiam semper interesset. |   |
|             |                       |               | Rationale for Data Collection         4.2 Describe the rationale for the data collection (and hence the contribution of the collected data) to the overall study.         Modus persequeris intellegebat mea ei, dolore labore est eu. Mel idque quaestio eu. In tota oportere persecuti quo. Vix vocibus recteque pericula at, nam quem aeterno voluptatum ne. Eu duo reque quando libris. Mel no etiam semper interesset.                                                                                                    | 9 |

Click on the [Add New Comment] button.

| Comments                                                                              | ×     |
|---------------------------------------------------------------------------------------|-------|
| Note: No comments have yet been added to this application. (Not visible to reviewers) |       |
| Add New Comment                                                                       |       |
|                                                                                       | Close |

Add your comment and click [Save].

| Add new comment                                     | $\times$ |
|-----------------------------------------------------|----------|
| Please provide further background. Perhaps consider |          |
| Save                                                | Cancel   |

After adding a comment, a pop-up window that appears on which you can edit your comment, delete it or add another comment. Click Close to close the pop-up.

| Comments                                            |                                       |       |      | ×      |
|-----------------------------------------------------|---------------------------------------|-------|------|--------|
| Comment                                             | Date Added                            | Owner |      |        |
| Please provide further background. Perhaps consider | Tuesday, February 28, 2023 at 5:19 PM | You   | Edit | Delete |
| Add New Comment                                     |                                       |       |      |        |
|                                                     |                                       |       |      | Close  |

The number in the speech bubble increases depending on the number of comments added to that specific panel. Additionally, the number on the [Comments] button in the left-hand panel also increases.

| Previous    | )<br>Next    | -<br>Navigate | Background to the Study                                                                                                    |
|-------------|--------------|---------------|----------------------------------------------------------------------------------------------------|
| /iew as PDF | Completeness | 1<br>Comments | 4.1 Briefly describe the background to this study (in 300 words or less). A few (no more than 5) key scientific references may be included. Fusce posuere, magna sed pulvinar ultricies, purus lectus malesuada libero, sit amet commodo magna eros quis urna. Nunc viverra imperdiet enim. Fusce est. Modus persequeris intellegebat mea el, dolore labore est eu. Mel idque quaestio eu. In tota oportere persecuti quo. Vix vocibus recteque pericula at, nam quem aeterno voluptatum ne. Eu duo reque quando libris. Mel no etiam semper interesset. |

### 4. Frequently Asked Questions

#### 4.1. Will I only have to sign the form once?

No, if the applicant has to respond to changes after the submission has been reviewed, the form is unlocked by MEOS for these changes to be implemented and all signatures on the form are invalidated. When the changes have been made and the application is ready to be resubmitted, your signature will be required again.

#### 4.2. I lost the email that was sent to me. How do I sign the form?

Log into MEOS as outlined in 5.1 above. Click on the Signatures tile. The number on the tile indicates the number of outstanding signature requests.

| Work Are      | а          |   |           |   |        |   |
|---------------|------------|---|-----------|---|--------|---|
| Notifications | Signatures |   | Transfers |   | Shared |   |
| 17            |            | 1 |           | 0 |        | 2 |

All signature requests received, and their status is indicated. Click on [View Form] to open a form for signing.

| Sign              | atures                                     |               |                        |                                                             |                                        |                     |   |                     |           |           |
|-------------------|--------------------------------------------|---------------|------------------------|-------------------------------------------------------------|----------------------------------------|---------------------|---|---------------------|-----------|-----------|
| Search signatures |                                            |               |                        |                                                             |                                        |                     |   |                     |           |           |
| Туре              | Project Title                              | Project<br>ID | Requesting<br>User     | Message                                                     | ÷                                      | Requested<br>Date   | ٠ | Response<br>Date    | Status    | Action    |
| PRP               | Research Application: Lorem<br>ipsum dolor | 122           | Ms Michelle<br>Barnett | Please review and sign the                                  | application.                           | 01/03/2023<br>11:27 |   |                     | Requested | View Form |
| PRP               | Research Application: Lorem<br>ipsum dolor | 122           | Ms Michelle<br>Barnett | I have attended to your con<br>application for ethics appro | ments. Please review and sign the val. | 01/03/2023<br>09:57 |   | 01/03/2023<br>11:08 | Rejected  | View Form |